# Fabrica: Factura Electrónica - Generar Clave Técnica (SoapUI)

Esta sección está dedicada a la publicación de información relacionada con las utilidades que se han desarrollado para apoyar la gestión de los procesos asociados a facturación electrónica.

# **Pasos Previos**

Antes de generar la clave técnica, se requieren los siguientes pasos completados (Se asume conocimiento del proceso de facturación electrónica):

- Nit del facturador obligado a facturar.
- Certificado vigente asociado al facturador con extensión (p12 ó pfx).
- Clave del certificado.
- ID del software utilizao en el proeso de habilitación.
- Set de Pruebas Completado.
- Resolución de facturación generada.
- Asociación de resolución de facturación al software utilizado en proceso de habilitación.
- Descargar archivo de configuración de ambiente este archivo será necesario en la configuración del ambiente en la aplicación SoapUI
- Instalar SoapUI versión 5.7.0 (Ver siguiente sección)

# Instalación y configuración de ambiente de la herramienta SoapUI

Según -> Wikipedia: "SoapUI es una herramienta, desarrollada en java, para la realización de pruebas a aplicaciones con arquitectura orientada a servicio (SOA) y transferencia de estado representacional (REST). Soporta múltiples protocolos como SOAP, REST, HTTP, JMS, AMF y JDBC. Posee una versión de código abierto y otra versión de pago realizada por la compañía SmartBear. Fue lanzada en septiembre del 2005 en SourceForge.". Esa herramienta nos ayudará en el proceso de generación de la clave técnica.

Para descargar la herramienta puede consultar el siguiente link: https://www.soapui.org/downloads/latest-release/ se recomienda la versión 5.7.0

A continuación se visualiza el proceso que debe seguir paso a paso para la correcta instalación y configuración del ambiente antes de iniciar el proceso de generación de la clave técnica.

Buscar Utilidad

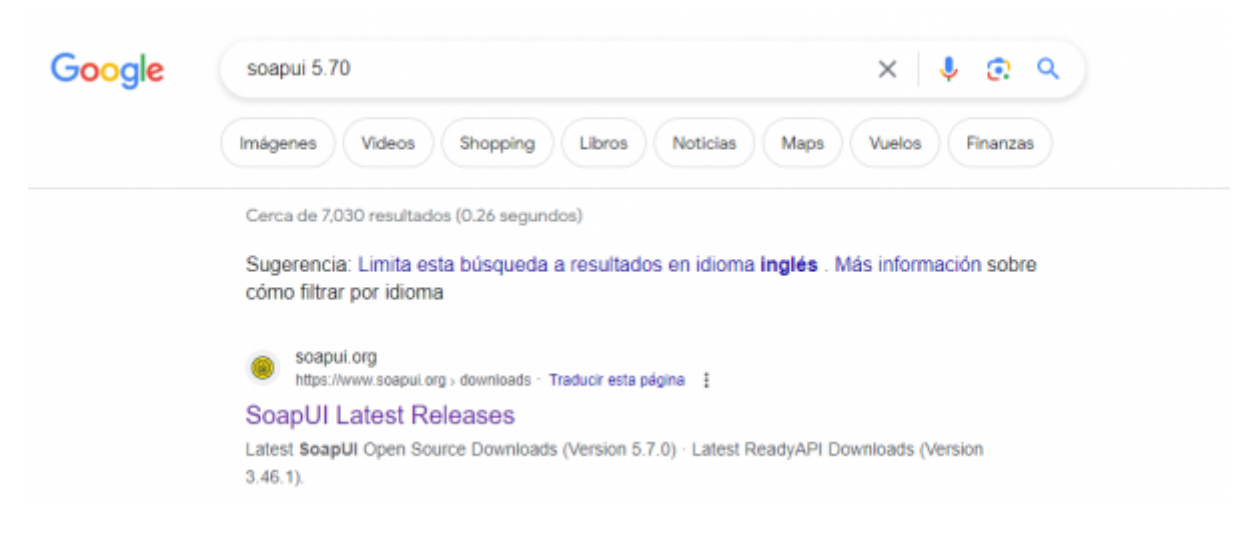

#### Seleccionar Versión

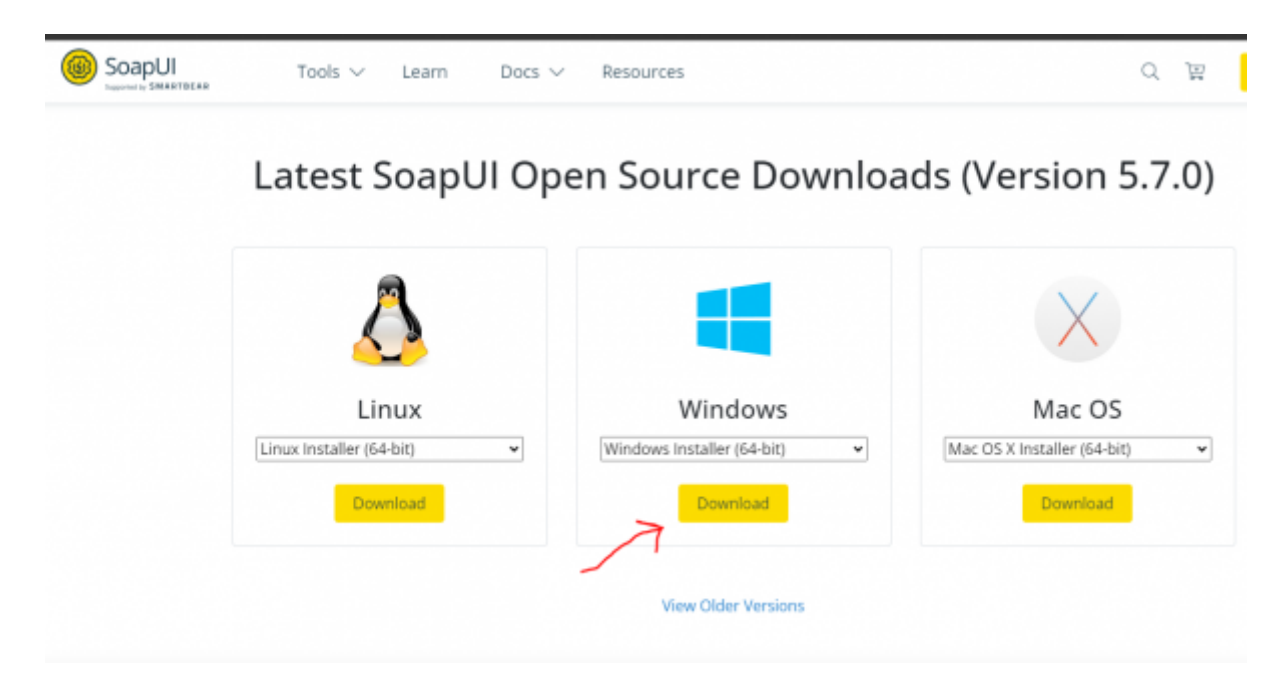

Ejecutar Instalador

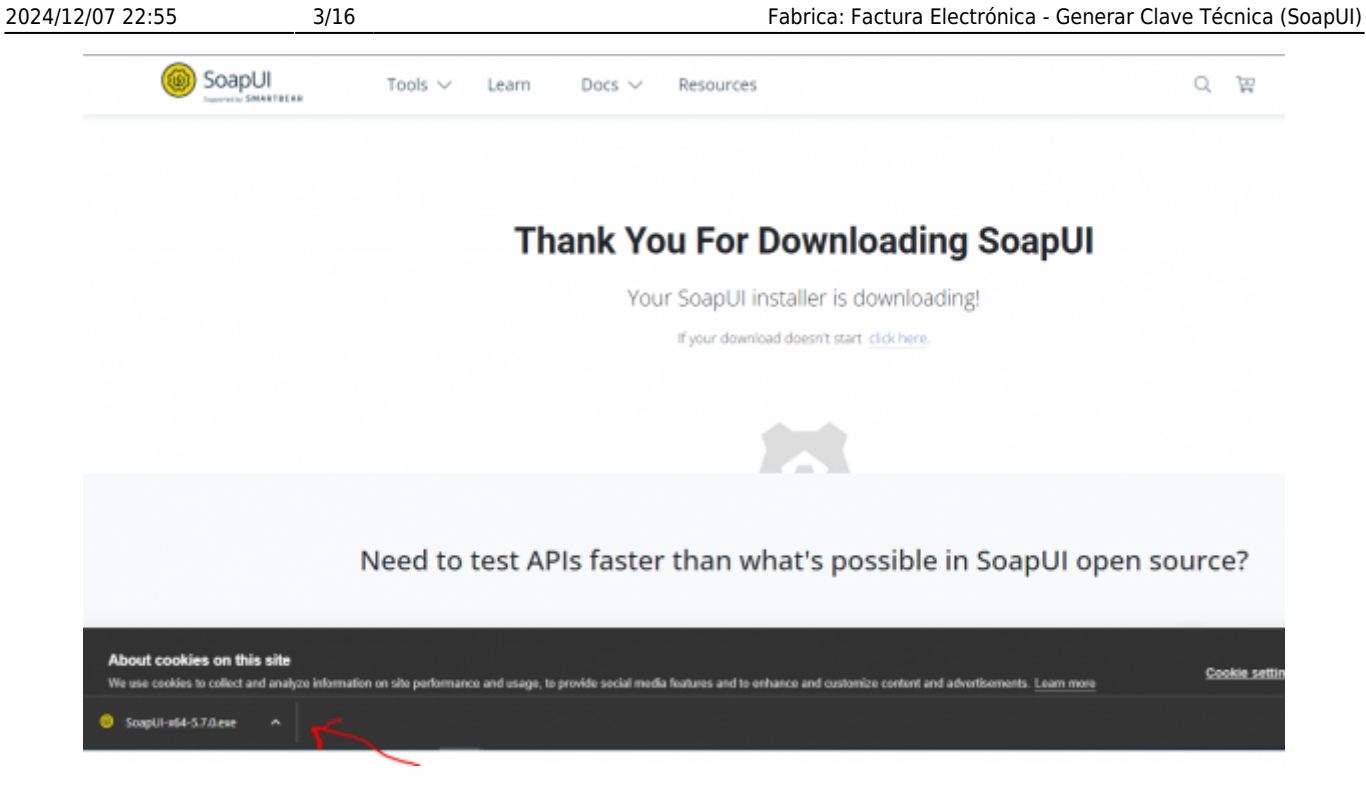

### Inicia instalación

| Thank You For Downloading SoapUI                                                                           |
|----------------------------------------------------------------------------------------------------|
| 🥌 install4j Wizard — 🗆 🗡 vnloading!                                                                        |
| SoepUI 5.7.0 is preparing the install4j Wizard which will guide you through the rest of the setup process. |
| Cancel                                                                                                    |

Siguiente

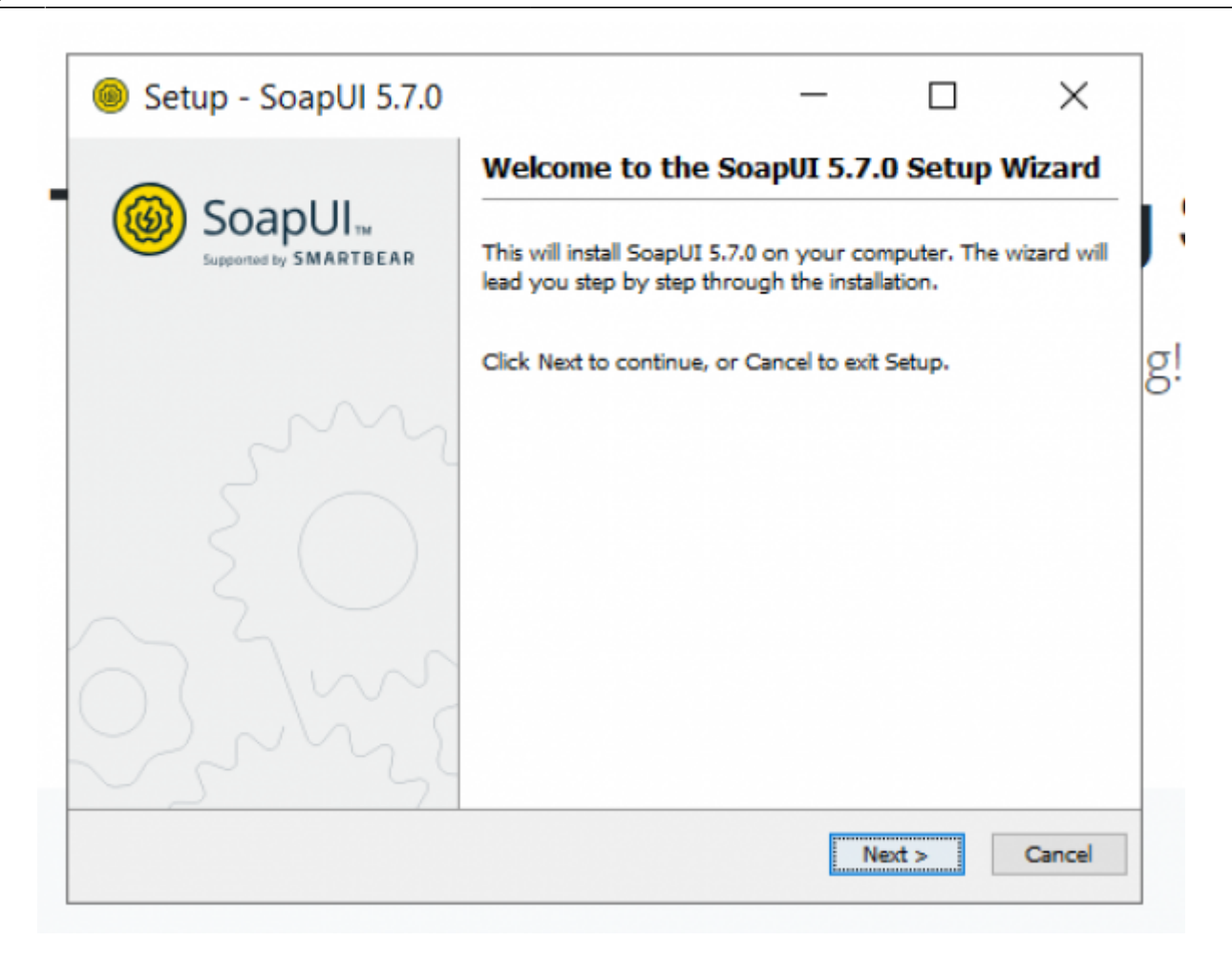

Seleccionar directorio de instalación

| Setup - SoapUI 5.7.0                                      | -                  |           | ×      |
|-----------------------------------------------------------|--------------------|-----------|--------|
| Select Destination Directory                              |                    |           |        |
| Where should SoapUI 5.7.0 be installed?                   |                    |           | w      |
| Select the folder where you would like SoapUI 5.7.0 to be | installed, then cl | ick Next. |        |
| C:\Program Files\SmartBear\SoapUI-5.7.0                   |                    | Bro       | owse   |
| Required disk space: 314 MB                               |                    |           |        |
| Free disk space: 212 GB                                   |                    |           |        |
|                                                           |                    |           |        |
|                                                           |                    |           |        |
|                                                           |                    |           |        |
|                                                           |                    |           |        |
|                                                           |                    |           |        |
|                                                           |                    |           |        |
|                                                           |                    |           |        |
| nstall4j                                                  |                    |           |        |
|                                                           | < Back             | Next >    | Cancel |
| L                                                         |                    |           |        |

Seleccionar los componentes que se van a instalar (Solo SoapUI)

| Setup - SoapUI 5.7.0                                                                     |                  | _         |               | ×          |
|------------------------------------------------------------------------------------------|------------------|-----------|---------------|------------|
| Select Components                                                                        |                  |           |               | 55         |
| Which components should be installed?                                                    |                  |           |               |            |
| Select the components you want to install; clear<br>Next when you are ready to continue. | the components y | ou do not | want to insta | all. Click |
| 🖂 🐈 SoapUI 🔞                                                                             |                  |           |               |            |
| 🗌 📥 Source 🔞                                                                             |                  |           |               |            |
| 🗌 🛖 HermesJMS 🔞                                                                          |                  |           |               |            |
| Tutorials 🕜                                                                              |                  |           |               |            |
|                                                                                          |                  |           |               |            |
|                                                                                          |                  |           |               |            |
|                                                                                          |                  |           |               |            |
|                                                                                          |                  |           |               |            |
|                                                                                          |                  |           |               |            |
|                                                                                          |                  |           |               |            |
| et=  4i                                                                                  |                  |           |               |            |
| acarri,                                                                                  |                  |           |               |            |
|                                                                                          |                  |           |               |            |

Crear menu de instalación (SE deja como está)

| Setup - SoapUI                           | 5.7.0                     |                 | -           |               | $\times$  |
|------------------------------------------|---------------------------|-----------------|-------------|---------------|-----------|
| elect Start Menu Folde                   | -                         |                 |             |               | G         |
| Where should Setup place                 | ce the program's shortcut | ts?             |             |               | Q         |
| elect the Start Menu folde<br>lick Next. | ar in which you would lik | e Setup to crea | te the prog | gram's shortc | uts, then |
| Create a Start Menu fo                   | older                     |                 |             |               |           |
| 5martBear\SoapUI 5.7.0                   |                           |                 |             |               |           |
| Accessibility                            |                           |                 |             |               | ^         |
| Accessories                              |                           |                 |             |               |           |
| Administrative Tools                     |                           |                 |             |               |           |
| AnyDesk                                  |                           |                 |             |               |           |
| Apache NetBeans                          |                           |                 |             |               |           |
| Appeon PowerBuilder 202                  | 2                         |                 |             |               |           |
| AutoHotkey                               |                           |                 |             |               |           |
| Cleaner                                  |                           |                 |             |               | ¥         |
| Create shortcuts for a                   | users                     |                 |             |               |           |
|                                          |                           |                 |             |               |           |
| l4i                                      |                           |                 |             |               |           |
|                                          |                           |                 |             |               |           |
|                                          |                           |                 | N           | ext >         | Cancel    |

Crear icono de acceso directo (Se deja como está)

| Sotup - Soopl II 5 7 0                                         | _                     | . г         | 7           | $\sim$ |
|----------------------------------------------------------------|-----------------------|-------------|-------------|--------|
| Setup - Soapor 5.7.0                                           |                       | L           |             | $\sim$ |
| Select Additional Tasks                                        |                       |             |             | Gi     |
| Which additional tasks should be performed?                    |                       |             |             | C      |
| Select the additional tasks you would like Setup to p<br>Next. | perform while install | ng SoapUI § | 5.7.0, ther | click  |
| Create a desktop icon                                          |                       |             |             |        |
|                                                                |                       |             |             |        |
|                                                                |                       |             |             |        |
|                                                                |                       |             |             |        |
|                                                                |                       |             |             |        |
|                                                                |                       |             |             |        |
|                                                                |                       |             |             |        |
|                                                                |                       |             |             |        |
|                                                                |                       |             |             |        |
| stall4i                                                        |                       |             |             |        |
|                                                                | c Pack                | Next >      |             | ancel  |
|                                                                | < Dack                | INEXL >     | -           | ancei  |

### Inicia instalación de la herramienta

| 🥘 Setup - SoapUI 5.7.0                      |                    | _ | $\times$                                                                                                    |
|---------------------------------------------|--------------------|---|----------------------------------------------------------------------------------------------------|
| Installing                                  |                    |   | (The second second seco |
| Please wait while Setup installs SoapUI 5.7 | 0 on your computer |   | (B)                                                                                                    |
| Extension film                              |                    |   |                                                                                                    |
| pkcs11cryptotoken.md                        |                    |   |                                                                                                    |
|                                             |                    |   |                                                                                                    |
|                                             |                    |   |                                                                                                    |
|                                             |                    |   |                                                                                                    |
|                                             |                    |   |                                                                                                    |
|                                             |                    |   |                                                                                                    |
|                                             |                    |   |                                                                                                    |
|                                             |                    |   |                                                                                                    |
|                                             |                    |   |                                                                                                    |
|                                             |                    |   |                                                                                                    |
|                                             |                    |   |                                                                                                    |
|                                             |                    |   |                                                                                                    |
| stall4j                                     |                    |   |                                                                                                    |
|                                             |                    |   |                                                                                                    |

Finaliza el proceso correctamente

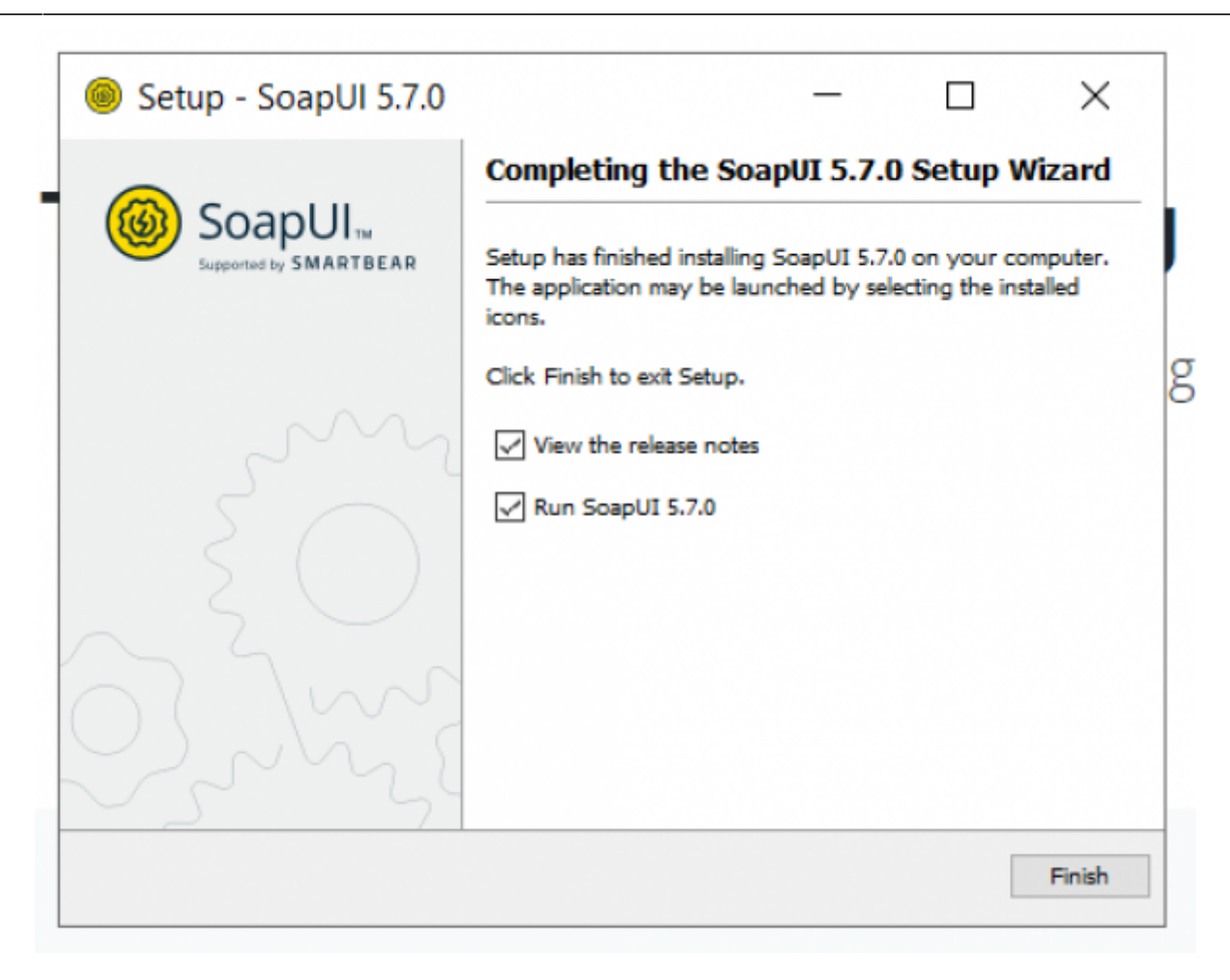

#### Se inicia la herramienta

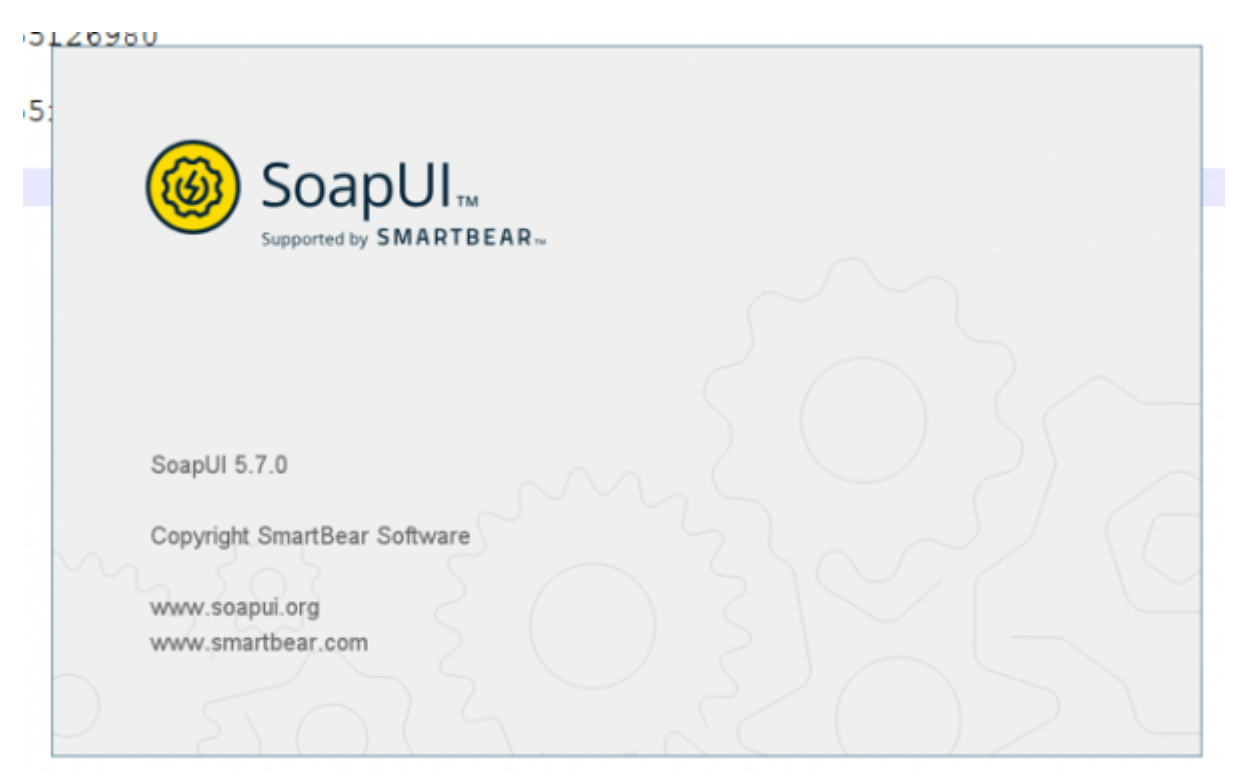

#### Ignorar formulario de registro

| Scept# 5.7.8              |                       |                  |                                              |                                                     | - 🗆 X       |
|---------------------------|-----------------------|------------------|----------------------------------------------|-----------------------------------------------------|-------------|
| Bie Project Suite Case St | ep Iocis Denitos Help | o 🐱              | Endpoint Explorer                            | Search Forum                                        |             |
| Empty SOAP REST In        | sport Save All Forum  | Inal Preferences | Proxy                                        |                                                     | Online Help |
| Repiects                  |                       |                  |                                              |                                                     | Impacto     |
| 12                        |                       |                  |                                              |                                                     | ×.          |
|                           |                       |                  |                                              |                                                     |             |
|                           |                       |                  |                                              |                                                     |             |
|                           |                       |                  |                                              |                                                     |             |
|                           |                       |                  | Stay Tuned!                                  |                                                     |             |
|                           |                       |                  |                                              |                                                     |             |
|                           |                       |                  | Want to stay in the loop?                    |                                                     |             |
|                           |                       |                  | with best practices we've learned from over  | Itaned, and provide you<br>7.5 Million development, |             |
|                           |                       |                  | quality and operations experts just like you |                                                     |             |
|                           |                       |                  | Enteryour first name                         | ur hest name                                        |             |
|                           |                       |                  | Enter a most                                 |                                                     |             |
|                           |                       |                  |                                              |                                                     |             |
|                           |                       |                  |                                              |                                                     |             |
|                           |                       |                  | Yes, I want to know                          | SLp                                                 |             |
|                           |                       |                  |                                              | ~                                                   |             |
|                           |                       |                  |                                              |                                                     |             |
|                           |                       |                  |                                              |                                                     |             |
|                           |                       |                  |                                              |                                                     |             |
|                           |                       |                  |                                              |                                                     |             |
|                           |                       |                  |                                              |                                                     |             |
| Workspace Properties      | Uniter .              |                  |                                              |                                                     |             |
| Name Project              | varue .               |                  |                                              |                                                     |             |
|                           |                       |                  |                                              |                                                     |             |

# Cerrar ventana de creación de primer proyecto

| nory SOAP REST Import Seve                                                                     | All Forum Tital Preferences Proxy                                                                                                    | Search Forum           | a Online H                                                                                                    |
|------------------------------------------------------------------------------------------------|----------------------------------------------------------------------------------------------------|------------------------|----------------------------------------------------------------------------------------------------|
| 25<br>copert2                                                                                  | Scapil Ban Page  Choose a method order a REST emporiel URL  Method  Concerned and order a REST emporiel URL  Method  Concerned and order a REST  Method  Concerned and order a REST  Method  Concerned and order a REST  Method  Concerned and order a REST  Method  Concerned and order and order and order  Method  Concerned and order and order and order and order  Method  Concerned and order and order and order and order  Method  Concerned and order and order and order  Method  Concerned and order and order and order and order  Method  Concerned and order and order and order  Method  Concerned and order and order and order  Method  Concerned and order and order and order  Method  Concerned and order and order and order  Method  Concerned and order and order  Method | East     Save Response | ref af 121<br>Try ReedyAPT<br>Resources<br>Test a REST API<br>Test a SCAP API<br>10 Tips for Beginners<br>Documentation<br>Community<br>Get Certified |
| Inclusion Properties<br>Property Value<br>Neme Projects<br>Securption<br>Cilizens Remonsivale. | □ Cent show the window on launch Take The Survey Now →                                                                                                    | Core                   |                                                                                                    |

### Cerrar menu de bienvenida

| Last                                                                                                    |
|----------------------------------------------------------------------------------------------------|
| update:<br>ada:howto:sicofero:factory:integrations:soapuitechnicalkeygenerator.http://wiki.adacsc.co/doku.php?id=ada:howto:sicofero:factory:integrations:soapuitechnicalkeygenerator |
| 2023/06/27                                                                                                    |
| 15:53                                                                                                    |

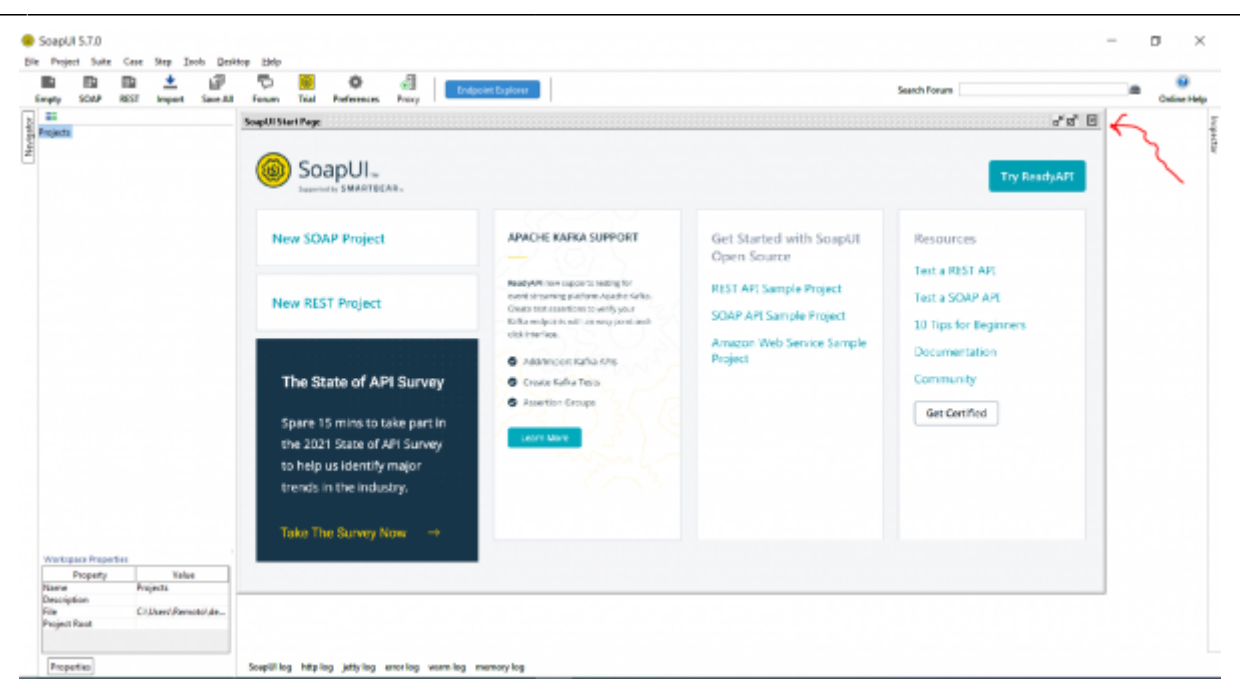

#### Seleccionar opción Importar proyecto

| New SOAP Project<br>New REST Project                                                                             | CHIAN<br>CHIANANA | P  | Гр.<br>Farum | Trial | O<br>Professories | Pravy | South Forum | Online Help |
|----------------------------------------------------------------------------------------------------|-------------------|----|--------------|-------|-------------------|-------|-------------|-------------|
| (report Project<br>Import Recked Project<br>Import Remate Project                                                | CHH               |    |              |       |                   |       |             | -           |
| Import Postman Collection                                                                                        |                   |    |              |       |                   |       |             |             |
| Seve All Projects<br>Open All Clessed Projects<br>Close All Open Projects                                        | Carl+Ab-S         |    |              |       |                   |       |             |             |
| Rename Workspace<br>New Workspace<br>Switch Workspace<br>© Performance<br>Save Performance<br>Import Performance | rs<br>Cas-Ab-P    |    |              |       |                   |       |             |             |
| Recent.                                                                                                    |                   |    |              |       |                   |       |             |             |
| Exit<br>Exit without saving                                                                                      | CH-GH-G           |    |              |       |                   |       |             |             |
| Workspace Properties<br>Property<br>Hana Pro<br>Deeologican                                                      | Value             |    |              |       |                   |       |             |             |
| E4. (2)                                                                                                    | Deed Remotoly     | de |              |       |                   |       |             |             |

Ir a la ruta donde descargo el archivo de configuración (De nuevo se comparte link de descarga).

| Select so              | oapUI Project File                                        | ×                  |
|------------------------|-----------------------------------------------------------|--------------------|
| Look <u>I</u> n:       | Descargas 👻 🗈                                             |                    |
| 🗀 RV_ Sonde            | o de mercado para arquitectura empresarial detallada y fá | brica de software, |
| ScriptsQue             | ary                                                       |                    |
| 🗀 SIUU                 |                                                           |                    |
| 🗀 toad nuev            | 0                                                         |                    |
| wps_down               | load                                                      |                    |
| ad0811039              | 25200023ffffffff.xml                                      |                    |
| ad0800167              | 4940002300000074.xml                                      |                    |
| 📄 Dian Prod-           | -soapui-project.xml                                       |                    |
| 4                      |                                                           | Þ                  |
| File <u>N</u> ame:     | Dian Prod-soapui-project.xml                              |                    |
| Files of <u>T</u> ype: | XML Files (*.xml)                                         | •                  |
|                        | <u> </u>                                                  | Open Cancel        |

# Se visualiza un configuración previa (se ignora) presione ok

| Resolve Project      |                                   |                                                                     |            |     |
|----------------------|-----------------------------------|---------------------------------------------------------------------|------------|-----|
| Resolve imported pr  | oject                             |                                                                     |            | 100 |
| Item                 | Description                       | Value                                                               | Action     |     |
| Projects - Dian Prod | Missing keystore/certificate file | C/(Users\Remote\Downloads\2022\Juandiaz\Firma Juan Diaz.p12         | Choose one |     |
| Projects - Dian Prod | Missing keystore/certificate file | C:\Uses\Remote\Downloads\2022\RIA NOV\CERTIFICADO FINAL REFOREST    | Choose one | *   |
| Projects - Dian Prod | Missing keystore/certificate file | C//Users\Remote\Downloads\2022\CERTFICADO_FIRMA_ELECTRONICA_811     | Choose one | *   |
| Projects - Dian Prod | Missing keystore/certificate file | C//Users/Remoto/Downloads/2023/JCPA//Certificado p12.p12            | Choose one | -   |
| Projects - Dian Prod | Missing keystore/certificate file | C//Users\Remote\Downloads\2023UNSTITUCION EDUCATIVA JUVENIL NUEV    | Choose one | -   |
| Projects - Dian Prod | Missing keystore/certificate file | C:\Users\Remoto\Downloads\2023\UE MARIA CANO\CERTIFICADO IE MARIA   | Choose one | •   |
| Projects - Dian Prod | Missing keystore/certificate file | C:\Users\Remoto\Downloads\2023\JE ALCALDIA DE MEDELLIN\CERTIFICAD   | Choose one | *   |
| Projects - Dian Prod | Missing keystore/certificate file | C:\Users\Remoto\Downloads\2023\LOLA\Certificado Lola.pfx            | Choose one | *   |
| Projects - Dian Prod | Missing keystore/certificate file | C:\Usen\Remote\Downloads\2023\GABRIEL RESTREPO\Certificados Gabriel | Choose one | *   |
| Projects - Dian Prod | Missing keystore/certificate file | C/\Users\Remote\Downloads\2023\OCTAVIO HENRRY\Certificado OCTAVIO   | Choose one | *   |
| Projects - Dian Prod | Missing keystore/certificate file | C/\Users\Remote\Downloads\2023\0ZANAM\CERTIFICAD0 0ZANAM.ptv        | Choose one | -   |
| Projects - Dian Prod | Missing keystore/certificate file | C/Users\Remote\Downloads\2023\UMONAR\CERTIFICADO FACTURACION        | Choose one | -   |
| Projects - Dian Prod | Missing keystore/certificate file | C//Users/Remoto/Downloads/2023/PASTORA//CERTIFICADO FACTURACION     | Choose one | -   |
| rojects - Dian Prod  | Missing keystore/certificate file | C:\Users\Remoto\Downloads\2023\PROGRESAR\CERTIFICADO FACTURACIO     | Choose one | -   |
| rojects - Dian Prod  | Missing keystore/certificate file | C:\Usen\Remoto\Downloads\2023\PICACHITO\Certificado Picahito.pfx    | Choose one | *   |
| rojects - Dian Prod  | Missing keystore/certificate file | C:\Usen\Remoto\Downloads\2023\OLAYA_HERRERA\Certificado Barrio Oya  | Choose one | *   |
| rojects - Dian Prod  | Missing keystore/certificate file | C/\Users\Remote\Downloads\2023\JE JUAN MARIA CESPEDES\CERTIFICADO   | Choose one | *   |
| voiects - Dian Prod  | Missing keystore/certificate file | C//Users\Remote\Downloads\2023\GONZALO RESTREPO JARAMILLO\FE Alv    | Choose one | *   |

## Confirmar (presionar Yes)

| Resolve Project<br>Resolve imported project |                                   |                                                                             |                             |              | she |
|---------------------------------------------|-----------------------------------|-----------------------------------------------------------------------------|-----------------------------|--------------|-----|
|                                             |                                   |                                                                             |                             |              | 2   |
| Item                                        | Description                       | tion Value                                                                  |                             | Action       |     |
| rojects - Dian Prod                         | Missing keystore/certificate file | C:\Users\Remoto\Downloads\2022\Juandiaz\Firma Juan Diaz.p12                 |                             | Choose one   | *   |
| rojects - Dian Prod                         | Missing keystore/certificate file | C//Users\Remoto\Downloads\2022\RIA NOV\C                                    | ERTIFICADO FINAL REFOREST   | Choose one   | -   |
| rojects - Dian Prod                         | Missing keystore/certificate file | C/Users\Remoto\Downloads\2022\CERTIFICAD                                    | O_FIRMA_ELECTRONICA_811.    | Choose one - | -   |
| rojects - Dian Prod                         | Missing keystore/certificate file | Chilbert/Remote/Downloads/2023/JCPA/Cartif                                  | içado p12.p12               | Choose one   | *   |
| rojects - Dian Prod                         | Missing keystore/certificate file | Unresolved paths - Warning X                                                | EDUCATIVA JUVENIL NUEV      | Choose one   | *   |
| ojects - Dian Prod                          | Missing keystore/certificate file |                                                                             | NO\CERTIFICADO IE MARIA     | Choose one - | -   |
| ojects - Dian Prod                          | Missing keystore/certificate file |                                                                             | DE MEDELLIN/CERTIFICAD      | Choose one   | -   |
| ojects - Dian Prod                          | Missing keystore/certificate file | There are unresolved paths, continue?                                       | cado Lola.pfx               | Choose one   | *   |
| ojects - Dian Prod                          | Missing keystore/certificate file | -                                                                           | TREPO/Certificados Gabriel  | Choose one   |     |
| ojects - Dian Prod                          | Missing keystore/certificate file | Yes No                                                                      | NRRY\Certificado OCTAVIO    | Choose one - | •   |
| ojects - Dian Prod                          | Missing keystore/certificate file |                                                                             | ERTIFICADO OZANAM.pfx       | Choose one   | -   |
| ojects - Dian Prod                          | Missing keystore/certificate file | Usen/Remoto/Downloads/2023/LIMONAR/                                         | CERTIFICADO FACTURACION .   | Choose one   | *   |
| ojects - Dian Prod                          | Missing keystore/certificate file | C/\Users\Remoto\Downloads\2023\PASTORA\.0                                   | ERTIFICADO FACTURACIÓN      | Choose one   |     |
| ojects - Dian Prod                          | Missing keystore/certificate file | C/Users\Remoto\Downloads\2023\PROGRESAJ                                     | Choose one -                | •            |     |
| ojects - Dian Prod                          | Missing keystore/certificate file | C:\Usen\Remoto\Downloads\2023\PICACHITO\Certificado Picehito.pfx Choose one |                             |              |     |
| ojects - Dian Prod                          | Missing keystore/certificate file | C/(Users\Remoto\Downloads\2023\OLAYA_HEI                                    | RERA\Certificado Barrio Oya | Choose one   |     |
| ojects - Dian Prod                          | Missing keystore/certificate file | C//Users\Remoto\Downloads\2023\JE JUAN MA                                   | RIA CESPEDES/CERTIFICADO    | Choose one   | •   |
| piects - Dian Prod                          | Missing keystore/certificate file | C/Users/Remoto/Downloads/2023/GONZALD                                       | RESTREPO JARAMELO/FE Alv.,  | Choose one   |     |

## Se carga el proyecto con la configuración previa de ambiente

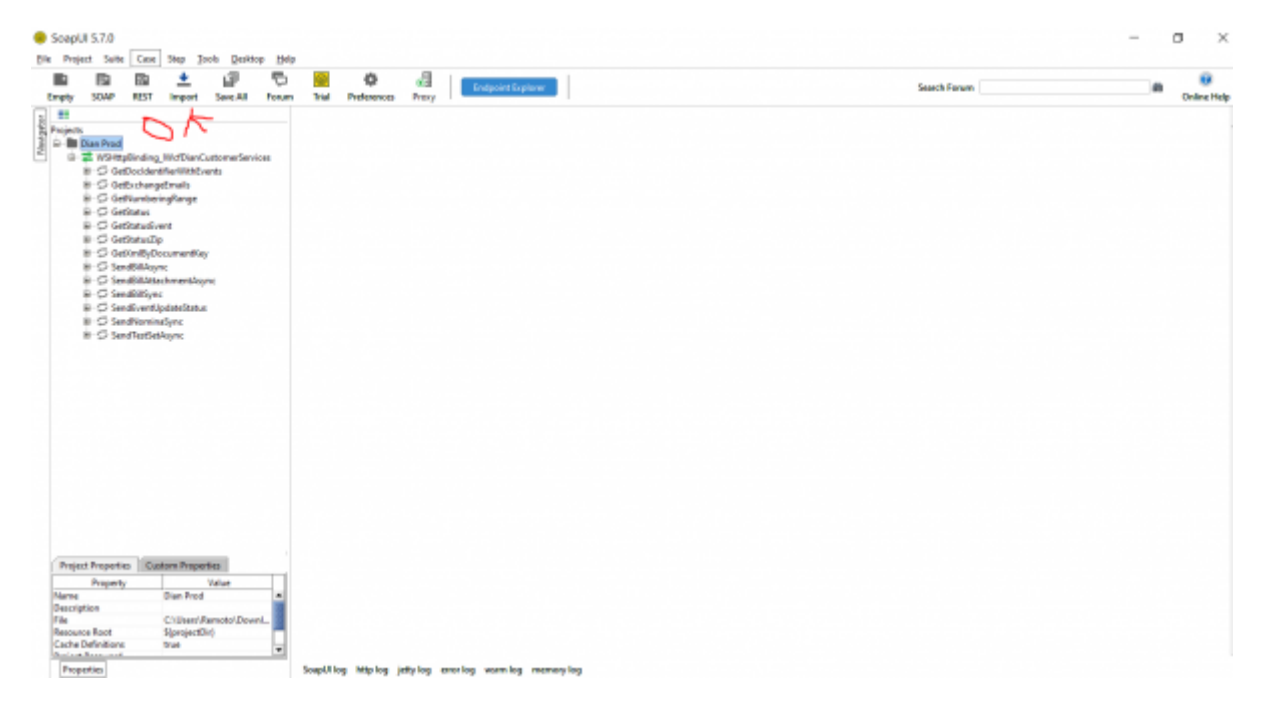

Las configuraciones de clave técnica se realziarán con en la sección GetNumberingRange (Se visualiza en la sección siguiente)

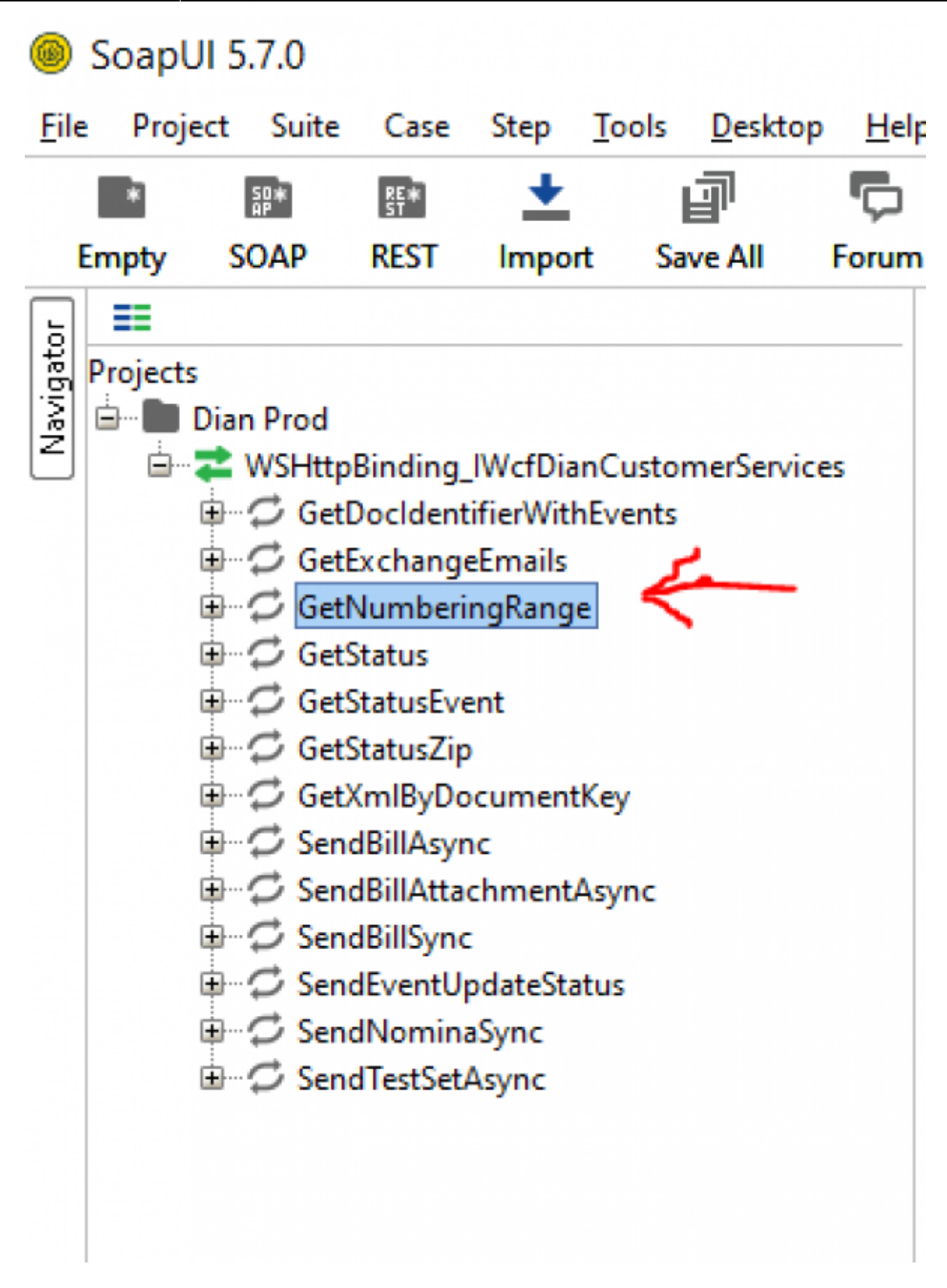

# Generar Clave Técnica (SoapUI)

Cuando un cliente es habilitado y genera la resolución de numeración se debe realziar u proceso de asociación de prefijos desde el portal del cliente. Este proceso a su vez genera internamente una clave técnica que debe ser asociada y adjuntada a los procesos de envío de documentos. A continución se describe el proceso con un video.

#### Generar Clave Técnica para una resolución.

# Notas

- Al finalizar el proceso el cliente ya está listo para iniciar el proceso de facturación en producción.
- Verifique que la contraseña del certificado es válida
- Son requeridos los pasos previo en el orden descrito para evitar problemas de configuración

#### ←Volver atras

From: http://wiki.adacsc.co/ - Wiki Permanent link: http://wiki.adacsc.co/doku.php?id=ada:howto:sicoferp:factory:integrations:soapuitechnicalkeygenerator